# 上海产学研合作优秀项目奖 网上申报步骤

# 第一步:申报单位注册

请符合产学研合作条件的单位登录科促会官网 (www.tt91.com),打开首页导航条中的"产学研奖"栏目,找 到"上海产学研合作优秀项目奖",单击"新用户注册"进入"上 海产学研合作优秀项目申报注册"系统,输入准确的信息后, 单击"立即注册"。

## 第二步:登陆"上海产学研合作优秀项目奖"管理系统

注册成功后,再次打开首页导航条中的《产学研奖》栏目,找到右上方的"上海产学研合作优秀项目奖",正确填写用户名、登陆密码和验证码,单击"立即登陆"。

## 第三步:下载申报表并完成填写

登陆进入"产学研项目申报管理系统"后,点击菜单栏左侧"项目申报表下载",下载文档,并完成申报表的填写。

#### 第四步:网上申报

优秀项目申报表填写完成后,进入到"产学研项目申报管 理系统"中,单击右方的"优秀项目奖在线填报"进行在线填 写。填写并检查有关栏目的内容无误后,进行上传申报表格 操作:

1/3

1、单击"选择文件",浏览并选取线下完成的申报表,单击"上传"。此时系统会显示"上传成功",然后单击"确认保存"。

2、当系统弹出"填写完成,如确认填写完毕可进行申报"时,单击"确定",系统会跳转到"产学研项目申报管理系统"页面。这时申报信息会出现在申报列表中,相应的申报状态为"待申报"。

3、确认信息无误后,在"操作"一栏选择"申报"。

4、系统弹出"请确认提交产学研申报!"后,单击"确认"。 此时申报状态显示为"申报中",从而完成了网上填写申报过程。

5、<u>将附件材料打包,发送至 shcxy2024@126.com,主</u>题: "项目编号+项目名称+附件材料"。

(注:一旦点击"确认",就无法进行修改,只能阅读。 但,当填表人因误操作或发送后,发现仍需对申报信息进行 修改时,请及时与科促会联系,由科促会开通修改程序,让 填表人修改后重新发送。科促会接受咨询和接收纸质申报表 的时间为:周一至周五上午9:00-11:00,下午2:00-4:00)

#### 第五步: 查看审核意见及正式打印申报表

申报单位登录并进入"产学研项目申报管理系统"页面, 查看"申报状态"。可能看到两种情况:

2 / 3

1、当看到"申报完成"状态时,请应点击"查看下载",下载通过审核的申报表。

2、当看到"申报退回"时,应仔细查看审核意见,并作"修 改"后,再次"申报".....,直至看到"申报完成",下载经过最 终审核的申报表。

## 第五步:提交纸质材料

申报单位需向科促会提交,加盖申报单位、合作单位和 推荐单位公章的书面申报表,及相应资料一式三份。当科促 会收到申报单位提交的全部书面材料后,才算完成整个申报 流程。

# 友情提示

由于产学研奖分两轮评选,请申报单位及时查看科促会 官网(www.tt91.com)的公告,以便及时获得你所申报的项 目是否进入第二轮评审的信息。